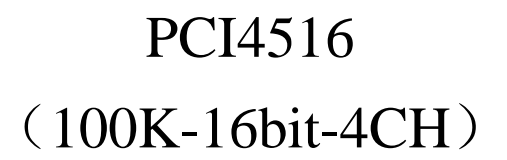

# 使用说明书

版本: 2.0 作者: 姜琴 日期: 2005.04.12

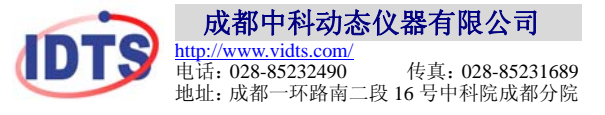

# 目录

| 1.                                                                                                | 概述                                                                                                    | 4     |
|---------------------------------------------------------------------------------------------------|----------------------------------------------------------------------------------------------------|-------|
| 1.1                                                                                               | 产品外型                                                                                                    | 4     |
| 1.2                                                                                               | 简介                                                                                                    | 4     |
| 1.3                                                                                               | 产品特性                                                                                                    | 5     |
| 1.4                                                                                               | 技术指标                                                                                                    | 5     |
| 1.5                                                                                               | 系统连接图                                                                                                    | 6     |
| 1.6                                                                                               | 应用程序                                                                                                    | 6     |
| 1.7                                                                                               | 系统要求                                                                                                    | 6     |
| 1.8                                                                                               | 工作环境要求                                                                                                    | 7     |
| 1.9                                                                                               | 产品包装                                                                                                    | 7     |
| 2.                                                                                                | 相关术语                                                                                                    | 8     |
| 2.1                                                                                               | 采样                                                                                                    | 8     |
|                                                                                                   |                                                                                                    |       |
| 2.                                                                                                | .1.1 采样率                                                                                                    | 8     |
| 2.<br>2.                                                                                          | .1.1 采样率                                                                                                    | 8     |
| 2.<br>2.<br>2.                                                                                    | <ul> <li>.1.1 采样率</li> <li>.1.2 采样长度</li> <li>.1.3 采样时间</li> </ul>                                                           | 8     |
| 2.<br>2.<br>2.<br>2.                                                                              | <ul> <li>.1.1 采样率</li> <li>.1.2 采样长度</li> <li>.1.3 采样时间</li> <li>.1.4 采样延时</li> </ul>                                        | 8<br> |
| <ol> <li>2.</li> <li>2.</li> <li>2.</li> <li>2.</li> <li>2.</li> </ol>                            | .1.1 采样率         .1.2 采样长度         .1.3 采样时间         .1.4 采样延时         .1.5 采样延时及采样长度、触发时刻的关                                 | 8<br> |
| <ol> <li>2.</li> <li>2.</li> <li>2.</li> <li>2.</li> <li>2.</li> <li>2.2</li> </ol>               | <ul> <li>.1.1 采样率</li> <li>.1.2 采样长度</li> <li>.1.3 采样时间</li> <li>.1.4 采样延时</li> <li>.1.5 采样延时及采样长度、触发时刻的关<br/>分辨率</li> </ul> | 8<br> |
| <ol> <li>2.</li> <li>2.</li> <li>2.</li> <li>2.</li> <li>2.2</li> <li>2.2</li> <li>2.3</li> </ol> | <ul> <li>.1.1 采样率</li> <li>.1.2 采样长度</li> <li>.1.3 采样时间</li> <li>.1.4 采样延时</li> <li>.1.5 采样延时及采样长度、触发时刻的关<br/>分辨率</li> </ul> | 8<br> |

### **成都中科动态仪器有限公司** 由任: 028-85232490 ★ 住直: 028-85231689 ★ 地址: 成都一环路南二岛 16 是由利院成都公院

| 》电话: 028-   | -85232490 ★ 传真: 028-85231689 ★ 地址: 成都一环路南二段 16 号中科院成都分院 ★ H | tp://www.vidts.com |
|-------------|-------------------------------------------------------------|--------------------|
| 2.3.        | .2 外触发                                                      | 9                  |
| 2.3.        | .3 自动触发                                                     | 10                 |
| 2.4         | 信号                                                          | 10                 |
| 2.5         | 国际单位                                                        | 10                 |
| <b>3.</b> 札 | 板卡安装                                                        | 12                 |
| 3.1         | 产品型号说明                                                      | 12                 |
| 3.2         | 采集卡结构示意图                                                    | 12                 |
| 3.3         | 接插件连线说明                                                     | 12                 |
| 3.3.        | .1 触发总线(CN1)                                                | 12                 |
| 3.3.        | .2 数字I/O(CN2、CN3)                                           | 13                 |
| 3.4         | 安装步骤                                                        | 13                 |
| 4. 万        | 应用程序操作                                                      | 15                 |
| 4.1         | 安装                                                          | 15                 |
| 4.2         | 运行                                                          | 16                 |
| 4.2.        | .1 界面操作示意图                                                  | 16                 |
| 4.2.        | 2 参数设置                                                      | 16                 |
| 4.2.        | .3 采集过程描述                                                   | 20                 |
| 4.3         | 卸载                                                          | 21                 |
| 5. 丝        | 维护与保养                                                       | 22                 |
| 5.1         | 注意事项                                                        | 22                 |
| 5.2         | 仪器保养                                                        | 22                 |

## 1.概述

1.1 产品外型

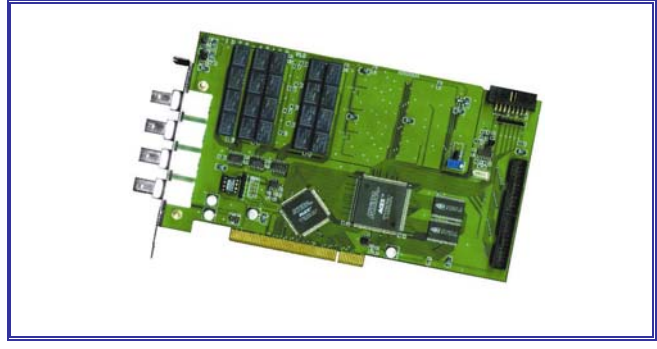

图 1.1 PCI4516 外型图

### 1.2 简介

PCI4516采用同步并行设计,卡上集成了4片高速100Ksps16bit A/D转换器,和4个独立的高速精密运算放大及精密衰减滤波网络组 成程控增益通道,实现量程的电压信号采集。模拟输入、触发功能、 时钟同步和动态升级都是其重要的构架。每个通道的增益误差和零点 漂移都可以独立地由 DAQ 控制器微调消除,使其具有高测量精度和 相位一致性,具有较高的工作可靠性和稳定性。

### 模拟输入

PCI4516 分频实现 18 档采样率设置。四个通道可独立地用软件 控制增益设置量程。

PCI4516 板上带有 256KB 的 FIF0,通道最大采样深度不受限制,可以实现高精度信号的连续大容量记录功能。可以预触发和触发后的延时。

### 触发功能

PCI4516具有丰富的触发功能,包括软件(手动)触发、内触发、 外触发。内触发电平在当前量程范围内自由设置,可以设为上升沿、 下降沿、双电平内、双电平内外触发等模式;外触发信号符合 TTL 电

- 4 -

平标准,可以选择上升沿或下降沿有效,通过对多种模式的触发设置 确保对各种特征信号的准确捕捉。

### 数字输出

PCI4516 上设计了 32 路 TTL 电平数字 IO(16 个 DI, 16 个 DO)可以 用于测量和控制用户系统内的数字量。

### 时钟同步

采集卡设计了独立的时间基准和时钟控制器,系统内的多个采集 卡可以不同的采样频率工作。通过软件设置将系统触发线和时钟线级 联起来,采集系统在统一的时钟和触发控制下实现全同步采集。

### 动态升级

PCI4516采用大规模现场可编程阵列电路(FPGA)设计,集成度 和可靠性高,采集控制器(DAQ Core)由 PCI 总线接口在采集系统启动 时动态下载,支持对采集卡的远程动态升级服务,便于灵活地设计满 足特殊用户的测试功能与时序要求。

### 1.3 产品特性

- 并行设计, 4个独立程控增益通道 ☆
- ±100mV~±20V 大动态信号采集 ☆
- 每通道最大存储深度可扩展到无限 ☆
- 测量精度高,具有相位一致性 ☆
- 采集系统启动时动态下载,支持对采集功能的动态升级服务 ☆
- 触发功能有:软件(手动)触发、内触发、外触发 ☆
- 可级联使用多张采集卡 ☆

### 1.4 技术指标

| 采样频率(sps): | 1K~100K              |
|------------|----------------------|
| A/D 分辨率:   | 16bit                |
| 系统直流精度:    | $\pm 0.05\%$ (FS)    |
| 系统交流精度:    | $\pm 0.5\%$ (1KHz)   |
| 输入阻抗:      | $1 M \Omega //25 pF$ |
| 通道间相差:     | <1° (10KHz)          |
|            |                      |

PCI4516 使用说明书

| 通道隔离度:    | 106dB                                    |
|-----------|------------------------------------------|
| 采集卡通道数:   | 4 通道/卡                                   |
| 模拟输入:     | $\pm 100 \text{mV} \sim \pm 20 \text{V}$ |
| 输入信号带宽:   | DC: 0~30KHz                              |
|           | AC: 0.2~30KHz                            |
| 存储深度(sa): | 4M/CH,可扩展为无限深度                           |
| 触发模式:     | 手动触发、外触发、内触发(上升沿、下降沿)                    |
| 触发电平:     | 一量程~+量程可调                                |
| 数字输出:     | 32 路 TTL 电平数字 IO(16 个 DI, 16 个 DO)       |

### 系统连接图 1.5

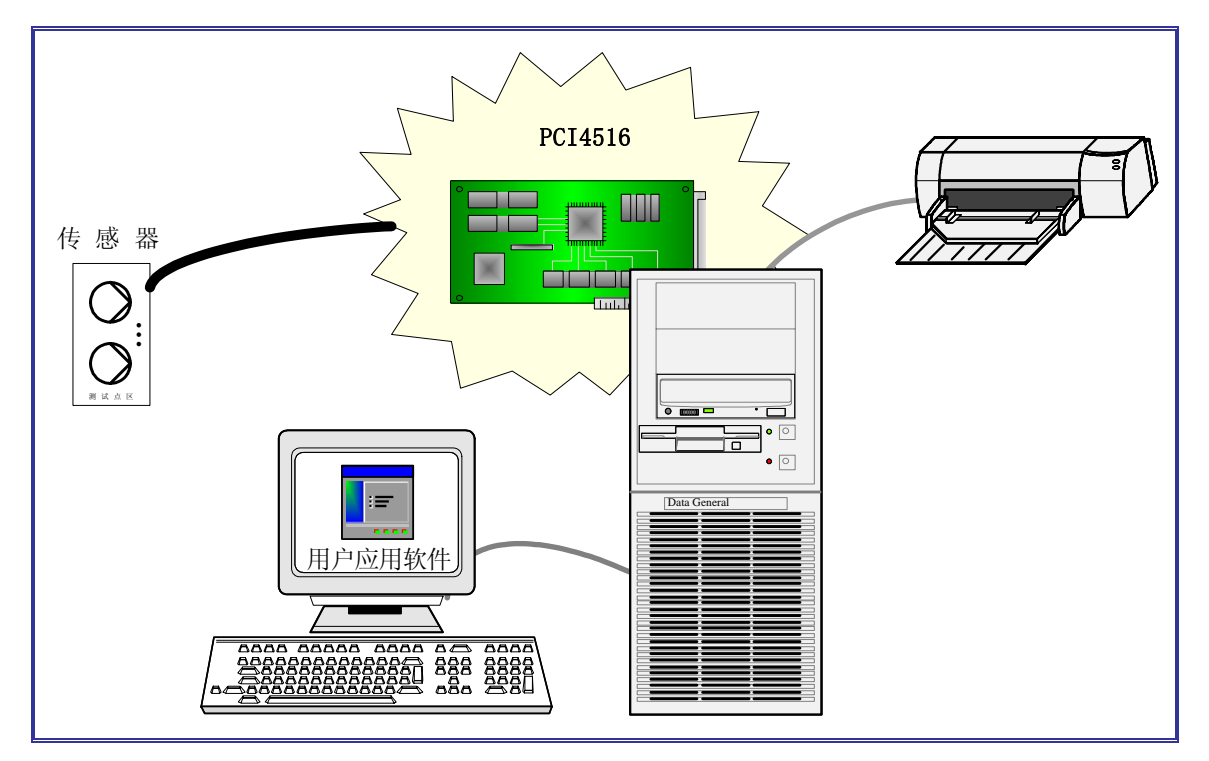

图 1.2 PCI4516 系统连接图

### 应用程序 1.6

DasView2.0 测试分析软件

### 1.7 系统要求

为确保 PCI4516 能正常使用,用户需具备以下条件:

支持如下操作系统中的任意一种: Windows98, Windows98 第二

- 6 -

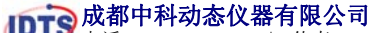

版, Windows2000, WindowsME, WindowsXP, 或 Macintosh OS9/X 或Linux。

- 安装 DasView2.0 测试分析软件。 •
- 已安装任意型号打印机驱动程序。

### 1.8 工作环境要求

- 工作温度: 0~40℃
- 存储温度: -40℃~60℃
- 相对湿度: 40℃ 20%~90%RH(无结露)

### 1.9 产品包装

标准产品包装清单如下:

- PCI4516采集卡一张
- O9 信号线四根
- 外触发线一根
- 产品检验报告
- 光盘(DasView2.0 安装盘、PCI4516 硬件驱动、PCI4516 使用说 明书、PCI4516 用户开发指南、Demo2.0)
- DasView2.0 控制分析软件使用说明书
- 产品回馈表、质保卡
- 产品合格证
- 装箱清单
- 快速安装使用说明书

如果任一个配件丢失或被损坏,请联系我们。

# 2.相关术语

### 2.1 采样

### 2.1.1 采样率

采样率即为模数(A/D)转换的频率,单位是赫兹(Hz)。采样率高,则在一定时间内采样点就多,对信号的数字表达就越精确。采样率必须保证一定的数值,如果太低,则精确度就很差。设置采样率的依据 是被测信号的频率,在设置之前应该估算出被测信号的频率。

### 2.1.2 采样长度

采样长度指每段数据的缓存空间。

### 2.1.3 采样时间

采样时间指仪器可记录振动事件的时间,通过采样长度和采样率 可得采样时间。

2.1.4 采样延时

指仪器采集的信号在记录的起始点位置较触发电平前或后(时间 轴上,以触发信号到达为0时刻),延时触发分为正延时触发和负延 时触发。

- 正延时触发:无须观察信号波形的前沿部分或触发后一段时间才 会有波形出现。
- 负延时触发:主要用于观察上升,下降前沿的波形或波形以前的 信号(如:触发事件之前的有效信号等)。

IDTS 成都中科动态仪器有限公司

电话: 028-85232490 ★ 传真: 028-85231689 ★ 地址: 成都一环路南二段 16 号中科院成都分院 ★ Http://www.vidts.com

2.1.5 采样延时及采样长度、触发时刻的关系

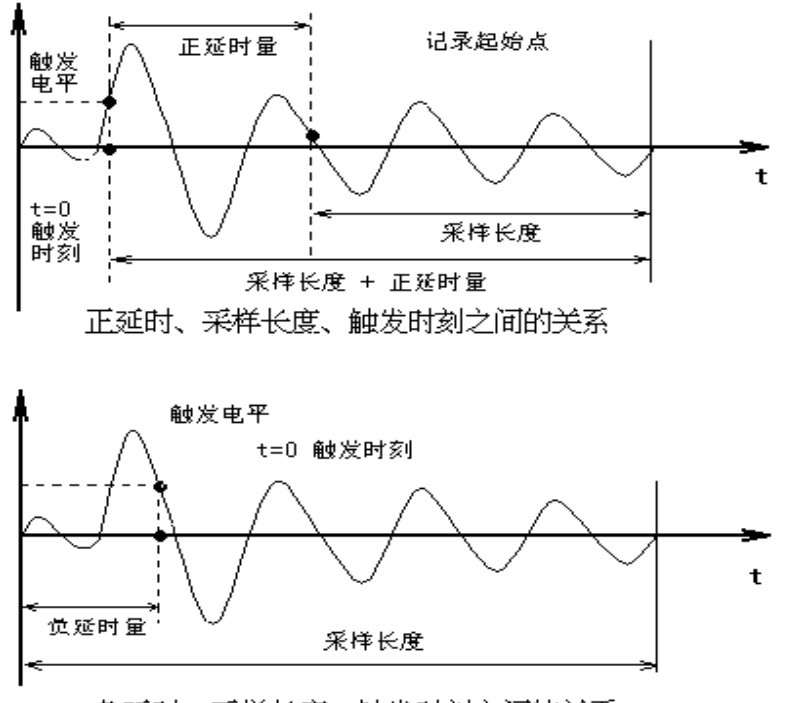

### 负延时、采样长度、触发时刻之间的关系

### 2.2 分辨率

分辨率是 A/D 转换所使用的数字位数。分辨率越高,输入信号的细分程度就越高,能够识别的信号变化量就越小。

### 2.3 触发

触发功能代表着对信号的捕捉能力,根据多种不相同的条件来触 发和采集数据。使仪器开始采集和记录。包括手动触发(软件触发)、 外触发、内触发等。

### 2.3.1 手动触发

手动触发是指在停止采集状态下点击软件按钮或搬动仪器上的 采集开关(向右再向左)后使仪器处于等待采集状态。一次只能采集 一段波形,下次触发需要再进行手动操作。

### 2.3.2 外触发

专门的数字控制信号作为触发信号。属于 USB3850 的扩展功能。

### 2.3.3 自动触发

自动触发就是内触发,包括上升沿和下降沿内触发。启动采集后 由被捕捉信号本身使仪器触发, 当采集完一段波形后自动进入下一段 等待采集状态。

### 2.4 信号

信号是信息的物理表现形式,或者说是传递信息的函数。信号分 为一维信号、二维信号、矢量信号,信号的变量可以是时间,也可以 是频率、空间或其他的物理量。若信号是一个变量(例如时间)函数, 则称为一维信号: 若信号是两个变量(例如空间坐标 x, v)的函数, 则称为二维信号;推而广之,若信号是多个(例如 M 个)变量的函 数,则称为多维(M维)信号即矢量信号。

变量的取值方式有连续与离散两种。若变量(一般都看成时间) 是连续的,则称为连续时间信号;若变量是离散数值,则称为离散时 间信号。信号幅值的取值方式又分为连续与离散两种方式(幅值的离 散称之为量化),因此,组合起来应该有以下四种情况:

- 连续时间信号:时间是连续的,幅值可以是连续的也可以是离散 (量化)的。
- 模拟信号:时间和幅值都是连续的,是上一种信号的特例。
- 离散时间信号(或称序列):时间是离散的,幅值是连续的。
- 数字信号:时间是离散的,幅值是量化的。幅值是量化的,故数 字信号可用一序列的数来表示,而每个数又可表示为二进制码的 形式。

### 2.5 国际单位

国际单位是国际单位制采用的单位,以国际标准基准单位作基准 而成。国际单位制又名十进制,为现时世上最普遍采用的标准度量衡 单位系统。国际单位制共有7个基本单位。

| 皇里 | 常用符号 | 单位名称 | 单位符号 |
|----|------|------|------|
| 长度 | 1    | 米    | m    |
| 质量 | m    | 千克   | kg   |
| 时间 | t    | 秒    | S    |
| 电流 | Ι    | 安(培) | А    |

| 热力学温度 | Т              | 开(尔文) | Κ   |
|-------|----------------|-------|-----|
| 物质的量  | n              | 摩(尔)  | mol |
| 发光强度  | I <sub>v</sub> | 坎(德拉) | cd  |

# 3. 板卡安装

3.1 产品型号说明

| PCI |    |    | 产品总线类型                        |
|-----|----|----|-------------------------------|
|     | 45 |    | 并行4通道,采样频率10 <sup>5</sup> sps |
|     |    | 16 | A/D 分辨率为 16bit                |

### 3.2 采集卡结构示意图

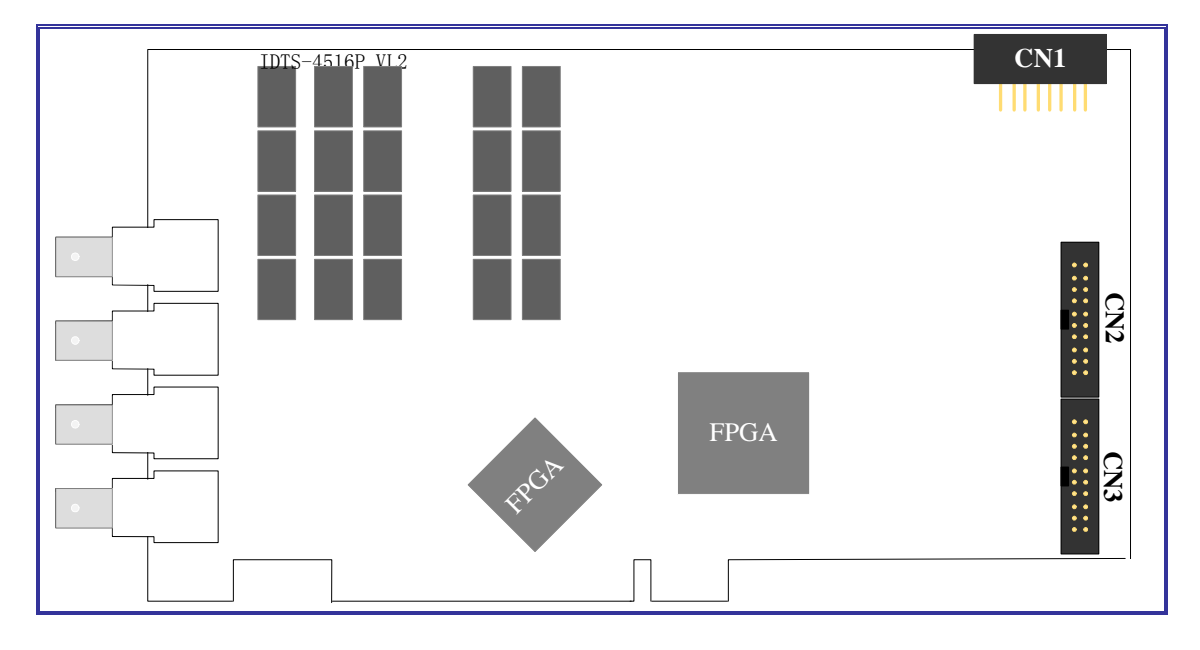

### 图 3.1 PCI4516 结构示意图

### 3.3 接插件连线说明

注:用户可根据自己需要搭接以适合你的特殊应用。

3.3.1 触发总线(CN1)

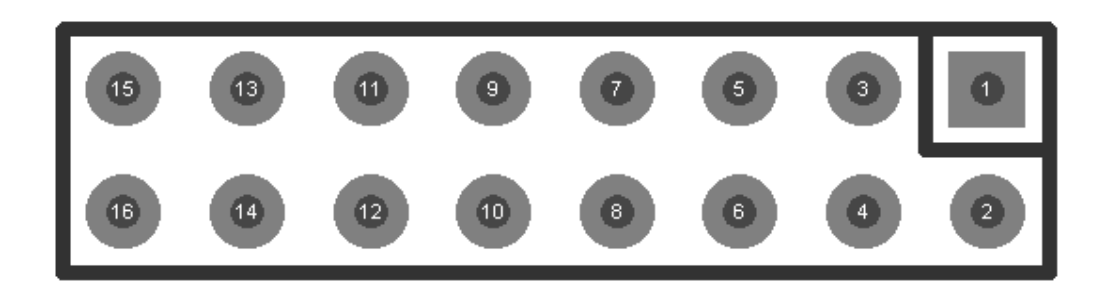

| Pin | Name | Pin | Name |
|-----|------|-----|------|
| 1   | 地    | 9   | 地    |
| 2   | 地    | 10  | 地    |
| 3   | 外时钟  | 11  | 保留   |
| 4   | 外时钟  | 12  | 保留   |
| 5   | 地    | 13  | 保留   |
| 6   | 地    | 14  | 复位   |
| 7   | 内触发  | 15  | 地    |
| 8   | 内触发  | 16  | 外触发  |

### 3.3.2 数字 I/O(CN2、CN3)

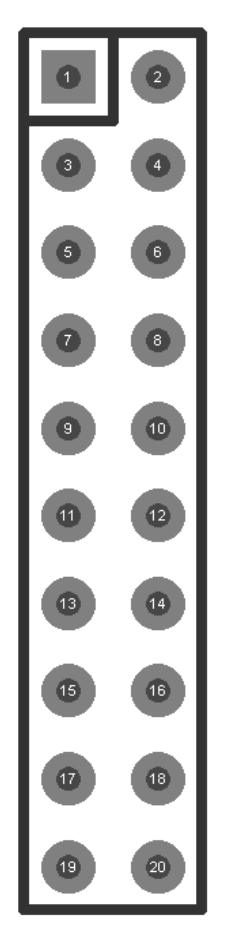

| CN1 (下) |       |     | CN2 (上) |     |      |     |      |
|---------|-------|-----|---------|-----|------|-----|------|
| Pin     | Name  | Pin | Name    | Pin | Name | Pin | Name |
| 1       | 地     | 2   | 地       | 1   | 地    | 2   | 地    |
| 3       | 输出1   | 4   | 输出2     | 3   | 输入1  | 4   | 输入2  |
| 5       | 输出3   | 6   | 输出4     | 5   | 输入3  | 6   | 输入4  |
| 7       | 输出 5  | 8   | 输出6     | 7   | 输入5  | 8   | 输入6  |
| 9       | 输出 7  | 10  | 输出8     | 9   | 输入 7 | 10  | 输入8  |
| 11      | 输出 9  | 12  | 输出 10   | 11  | 输入9  | 12  | 输入10 |
| 13      | 输出 11 | 14  | 输出 12   | 13  | 输入11 | 14  | 输入12 |
| 15      | 输出 13 | 16  | 输出 14   | 15  | 输入13 | 16  | 输入14 |
| 17      | 输出 15 | 18  | 输出 16   | 17  | 输入15 | 18  | 输入16 |
| 19      | +5V   | 20  | +5V     | 19  | +5V  | 20  | +5V  |

- 3.4 安装步骤
- 1. 了解本次测试。如是使用数字 I/O,则请操作 A,再依次向下进 行。

- 如果用户使用数字 I/0 接口,只需将配置的编平电缆分别插入采集卡的两 A. 个 20 芯插座内 (CN2, CN3), 然后将另外一端插到输入或输出端子板上;
- 在断电的情况下,将采集卡插入 PCI 插槽。 2.
- 固定采集卡的挡板。 3.
- 接入Q9头的信号端。 4.
- 硬件安装完毕,启动计算机运行应用程序。 5.

# 4.应用程序操作

以下为 DasView2.0 软件的快速入门。这些快速入门为仪器基本 功能的简短、易于理解的具体说明。学习完快速入门后,您将能够完 成设置、采集、记录的全过程操作。如需进行数据处理、打印,界面 波形窗操作等功能,请查看《DasView2.0 说明书》。

### 4.1 安装

- 在驱动器中插入 DasView2.0 安装光盘,运行 DasView2.0 安装程 序,(或者打开光盘,选择文件夹【DasView2.0】,用鼠标双击 DasView2.0 Setup. exe 运行程序)进入安装界面。
- 2. 遵循安装程序,安装程序将一步一步的指导你完成 DasView2.0 控制分析软件的安装。
  - ✓ 首先弹出 DasView2.0 安装界面、欢迎界面、自述信息界面
  - ✓ 选择安装程序 DasView2.0 的安装路径,可自定义,推荐使用 缺省路径
  - ✓ 选择安装程序 DasView2.0 安装方式,

【Typical】最小化安装

【Compact】标准安装

【Custom】自定义安装

- ✓ 设置安装程序组的名称
- ✓ 显示安装设置信息
- ✓ 自动完成安装,创建程序组并在桌面建立 DasView2.0 程序快 捷方式。

提示: 若安装完毕控制分析软件 DasView2.0 后不能运行,请确 认您的操作系统下是否安装了一台以上的打印机驱动程序,如果没 有,请安装一个,再启动 DasView2.0。

IDTS 成都中科动态仪器有限公司

💵 ● 电话: 028-85232490 ★ 传真: 028-85231689 ★ 地址: 成都一环路南二段 16 号中科院成都分院 ★ Http://www.vidts.com

### 4.2 运行

### 4.2.1 界面操作示意图

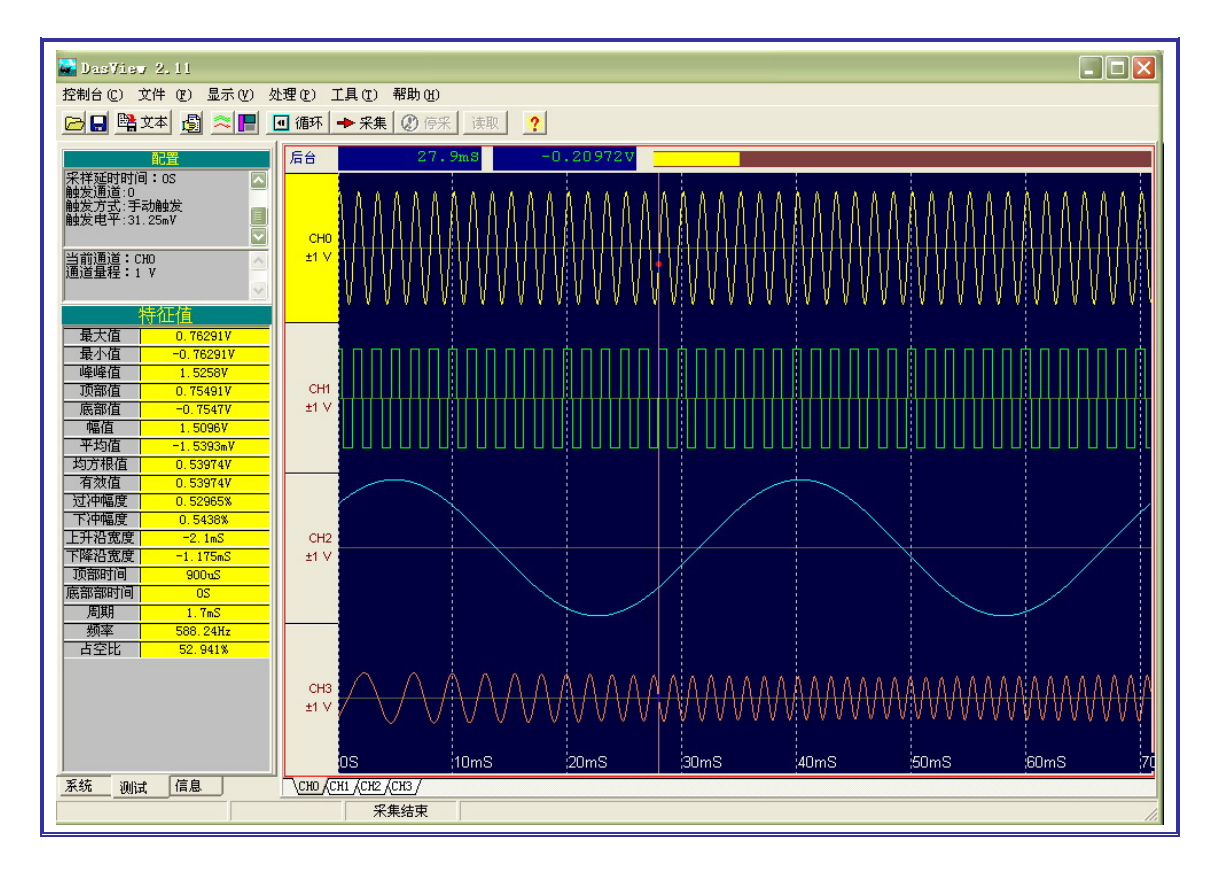

图 4.1 DasView2.0 主界面示意图

- 1. 菜单与工具条。
- 主波形窗:通过主波形窗可以同时操纵任意多个通道数据波形, 具有很强的搜索、对此、压缩、放大和读数、快速计算功能,便 于用户分析处理数据。
- 3. 辅助窗:包括系统日志窗,数据处理窗。
- 4. 通道控制台:包括系统、测试、信息。
- 4.2.2 参数设置

鼠标单击菜单【控制台】中的【采集设置】,或者按下《F4》,可以弹出【采集控制台】。【采集控制台】包括七个独立的设置页:【时基参数】、【触发设置】、【量程】、【耦合】、【滤波器】、【工程标定】、 【配置存储】。

1. 时基参数设置

### IDTS 成都中科动态仪器有限公司

🕩 电话: 028-85232490 ★ 传真: 028-85231689 ★ 地址: 成都一环路南二段 16 号中科院成都分院 ★ Http://www.vidts.com

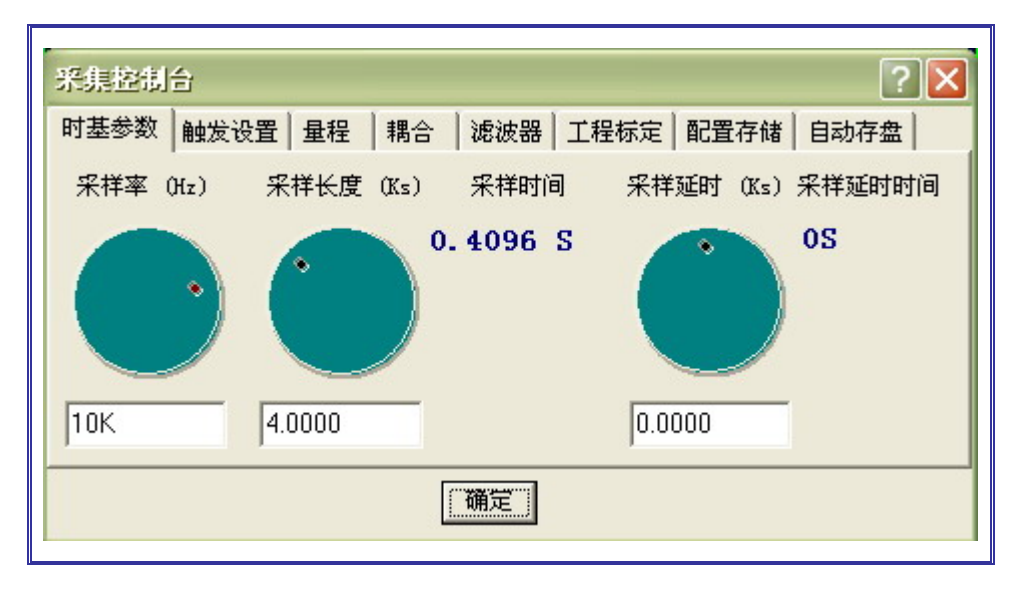

图 4.2 DasView2.0 时基参数设置示意图

■ 采样率设置

用鼠标单击或者拖动【采样率(Hz)】控制旋钮设置采样率,采样率数值显示在旋钮下方的编辑框中,也可以编辑框直接输入数值,数 值不能大于采集卡的采样率。数值也可以带单位字符 K(千), M(兆) 等,如:我们需要表示采样率 20M,可以在编辑框内输入 20M,也 可以输入 2000000。

| 技巧   | 采样长度设置:用鼠标单击或者拖动【采样长度 Ks】下的旋钮,设置采样长度,设采样长度显示在控制轮下方的编辑框中,也可以在编辑框直接输入数值,数值不能大于采集卡的采样长度          |
|------|-----------------------------------------------------------------------------------------------|
| 实例提示 | 当采样率、采样长度设置完成后,采样时间就设定好了。<br>时间 = 采样长度 / 采样率<br>采样长度不要设得太大,以免采样时间太长,设置前应根据实际信<br>号的持续时间长度来设定。 |

■ 采样延时设置

用鼠标单击或者拖动【采样延时(Ks)】下的控制轮,设置采样延时,设采样延时显示在控制轮下方的编辑框中,也可以编辑框直接输入数值。

| 实例提示 | 当采样率、采样长度、采样延时设置完后,采样延时时间就设定好<br>了。 <b>采样延时时间 = 采样延时 / 采样率</b> |
|------|----------------------------------------------------------------|
|      |                                                                |

触发方式设置 2.

| 采集控制台                                                                                                    |
|----------------------------------------------------------------------------------------------------|
| 时基参数 触发设置 量程 耦合 滤波器 工程标定 配置存储 自动存盘                                                                                      |
| <ul> <li>触发模式</li> <li>「手动触发</li> <li>「手动触发</li> <li>「外触发</li> <li>「上升沼内触发</li> <li>「下降沿内触发</li> <li>「下降沿内触发</li> </ul> |
|                                                                                                    |

图 4.2 DasView2.0 触发方式设置示意图

用鼠标点击采集控制台对话框的【触发设置】页,转换到触发设 置状态。鼠标单击【触发模式】下的任一种触发方式。如果选中【上 升沿内触发】或者【下降沿内触发】,可以通过拖动右边的设置条来 设置触发电平,说明:设置条的上方显示的,为当前设置量程的百分 比,右边显示的为触发的实际电压值。

| 技巧   | 使用【上升沿内触发】、【下降沿内触发】时,要考虑到测试环境的干扰大小,尽量把触发电平设至到干扰信号以上或以下,以免产生误触发;同时,又不能甚至太大,当设置电平超过信号本身,也采集不到数据波形。                |
|------|----------------------------------------------------------------------------------------------------|
| 实例提示 | 触发模式是根据你实际测试信号的类型来选定的。【手动触发】即自由触发;【外触发】为用户测试信号中可以分离出 TTL 电平,作为触发信号时使用;【上升沿内触发】、【下降沿内触发】都为信号根据设定条件,用自己本身信号特征来触发。 |

### 量程设置 3.

| 采集控制                               | 16     |         |         |                                                                                                    |         |        | ?      |     |
|------------------------------------|--------|---------|---------|----------------------------------------------------------------------------------------------------|---------|--------|--------|-----|
| 时基参数 触发设置 量程 耦合 滤波器 工程标定 配置存储 自动存盘 |        |         |         |                                                                                                    |         |        |        |     |
| 量程                                 | 0.1000 | 0. 2500 | 0. 5000 | 1.0000                                                                                                    | 2. 0000 | 5.0000 | 10.000 | 20. |
| CH0*                               |        |         |         | <b>√</b>                                                                                                    |         |        |        |     |
| CH1                                |        |         |         | × -                                                                                                    |         |        |        |     |
| CH2                                |        |         |         | × -                                                                                                    |         |        |        |     |
| CH3                                |        |         |         | <ul> <li>Image: A second second s</li></ul> |         |        |        |     |
|                                    |        |         |         |                                                                                                    |         |        |        |     |
|                                    |        |         |         |                                                                                                    |         |        |        |     |

图 4.3 DasView2.0 量程设置示意图

用鼠标点击采集控制台对话框的【量程】页,转换到量程设置状 态,鼠标单击通道名称右边的量程档,就可以设置每一通道的量程, 选中量程后,所在位置显示红色【√】。鼠标双击采集控制台上的通道 名称区域,设置所击通道为触发通道,在通道名称右上角显示为【\*】。

耦合 4.

| 采集控制台                              |                                                                                                    |    |     | ? 🔀 |  |  |
|------------------------------------|----------------------------------------------------------------------------------------------------|----|-----|-----|--|--|
| 时基参数 触发设置 量程 耦合 滤波器 工程标定 配置存储 自动存盘 |                                                                                                    |    |     |     |  |  |
| 耦 合                                | 直流                                                                                                    | 交流 | 直流地 | 交流地 |  |  |
| CH0*                               | ✓                                                                                                    |    |     |     |  |  |
| CH1                                | <ul> <li>Image: A second second s</li></ul> |    |     |     |  |  |
| CH2                                | <ul> <li>✓</li> </ul>                                                                                                    | 6  |     |     |  |  |
| CH3                                | <ul> <li>✓</li> </ul>                                                                                                    |    |     |     |  |  |
|                                    |                                                                                                    |    |     |     |  |  |
|                                    |                                                                                                    |    |     |     |  |  |

图 4.4 DasView2.0 偶合方式设置示意图

鼠标单击【耦合】下各通道名称右边的耦合方式,可设置耦合方 式【√】。鼠标双击采集控制台上的通道名称区域,设置所击通道为触 发通道,在通道名称右上角有【\*】。

DTS 成都中科动态仪器有限公司

5. 工程标定

| 采集控制台 ? 🔀  |        |        |        |           |  |  |
|------------|--------|--------|--------|-----------|--|--|
| 时基参数 触线    | 发设置 量程 | 耦合 滤波器 | 工程标定 面 | 2置存储 自动存盘 |  |  |
| 通道         | 灵敏度    | 零偏     | 单位     | 电压零点      |  |  |
| CH0        | 1.0000 | 0.0000 | A      | 0.0000    |  |  |
| CH1        | 1.0000 | 0.0000 | A.     | 0.0000    |  |  |
| CH2        | 1.0000 | 0.0000 | V      | 0.0000    |  |  |
| СНЗ        | 1.0000 | 0.0000 | A.     | 0.0000    |  |  |
| 修改值: 10000 |        |        |        |           |  |  |
|            |        |        |        |           |  |  |

图 4.5 DasView2.0 工程标定设置示意图

要设置某个通道的【灵敏度】时,用鼠标单击相应的格子,当前 的数值将显示在【修改值】之后的编辑条内,这时即可通过键盘输入 有效的【灵敏度】的值。同样的【零偏】、【单位】都是一样的编辑方 法。

### 4.2.3 采集过程描述

1. 单次采集

鼠标单击菜单【控制台】下的【单次采集】,或工具条上的采集 按钮 → ૠ】,或者按〖F8〗键,启动单次采集过程。采集结束之后, 波形显示窗自动刷新显示的通道波形。

### 2. 循环采集

鼠标单击菜单【控制台】下的【循环采集】,或工具条上的采集 按钮 □ □ □ ↓ ,或者按 〖F7〗键,启动循环采集过程。第一次采集结 束之后,波形显示窗自动刷新显示波形,并且同时启动下次采集过程, 直到用户停止采集。

### 3. 停止采集

鼠标单击菜单【控制台】下的【停止】或者按下〖Ctrl〗+〖F8〗, 停止本次采集过程。

### 4.3 卸载

当程序出现异常情况时,或升级软件,都需要先卸载原来的旧软 件后再执行安装步骤。以下为操作步骤。

- 1. 首先通过资源管理器,打开控制面板,进入【添加/删除程序】。
- 在【添加/删除程序 属性】对话框的下方,找到可删除的程序清单,从中选择【DasView 2 for windows】后点击【添加/删除(R)...】 按钮,进入删除程序。程序自动完成卸载。

# 5.维护与保养

### 5.1 注意事项

- 第一次使用本仪器时,请仔细阅读有关说明,避免误操作;
- 在仪器使用过程中要注意防水、防潮,在条件比较恶劣的情况下 做好仪器的保护措施,防止仪器损伤;
- 如果需要加长信号线,请用标准屏蔽电缆,防止信号受外界干扰 和波形出现毛刺或误触发,对分析造成困难;
- 不要擅自修理仪器,如仪器出现故障,请及时与我们联系。

### 5.2 仪器保养

采集卡应该注意表面清洁。介意用户定期用干净、干燥的刷子将 采集卡表面掸干净, PCI 插片可用橡皮擦清洁。

用户购买产品时,可开箱检查装箱单上的物品是否齐全,并填写 《回馈表》(注:请务必填写)。在使用进程中,采集卡发生故障时, 将采集卡和《质保卡》一起寄回本公司进行维修,维修人员将对用户 提供的故障现象进行判断,得出结论后开始维修。保修条款请见质保 卡。